# INSTRUKCJA UŻYTKOWNIKA SYSTEMU BAZY DANYCH O PRODUKTACH I OPAKOWANIACH ORAZ O GOSPODARCE ODPADAMI – BDO

# Karta ewidencji odpadów

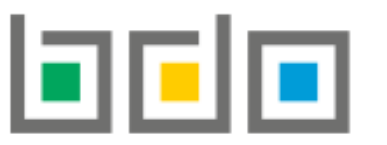

BAZA DANYCH O PRODUKTACH I OPAKOWANIACH ORAZ O GOSPODARCE ODPADAMI

| Metryka dokumentu      |                                                           |
|------------------------|-----------------------------------------------------------|
| Autor dokumentu:       | Instytut Ochrony Środowiska – Państwowy Instytut Badawczy |
| Wersja dokumentu:      | 1.1                                                       |
| Status obowiązujący:   | Obowiązujący                                              |
| Data obowiązywania OD: | 2019-12-16                                                |
| Data aktualizacji:     | 2020-05-04                                                |

# Spis treści

| Karta ew | idencji odpadów (KEO)                                     | 3  |
|----------|-----------------------------------------------------------|----|
| 1. L     | ltworzenie karty ewidencji odpadów                        | 5  |
| 2. S     | zczegóły karty ewidencji odpadów                          | 8  |
| 2.1.     | Zakładka wytworzone                                       | 10 |
| 2.2.     | Zakładka wydobyte                                         | 11 |
| 2.3.     | Zakładka odbiór                                           | 12 |
| 2.4.     | Zakładka przyjęte                                         | 13 |
| 2.5.     | Zakładka przetwarzane                                     | 14 |
| 2.6.     | Zakładka przekazane                                       | 16 |
| 3. L     | tworzenie wpisów na karcie ewidencji odpadów              | 17 |
| 3.1.     | Wpis dotyczący wytworzonych odpadów                       | 17 |
| 3.2.     | Wpis dotyczący wydobytych odpadów                         | 19 |
| 3.3.     | Wpis dotyczący odebranych odpadów komunalnych             | 20 |
| 3.4.     | Wpis dotyczący przyjętych odpadów/odpadów komunalnych     | 22 |
| 3.5.     | Wpis dotyczący przetwarzanych odpadów/odpadów komunalnych | 25 |
| 3.6.     | Wpis dotyczący przekazanych odpadów/odpadów komunalnych   | 28 |
| 4. E     | dycja i usunięcie karty                                   | 32 |
| 5. E     | dycja i usunięcie wpisu                                   | 32 |

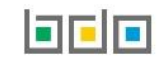

# Karta ewidencji odpadów (KEO)

| 🖻 EWIDENCJA ODPADÓ         | w |
|----------------------------|---|
| KARTY PRZEKAZANIA          | ~ |
| KARTY EWIDENCJI            | * |
| KARTY EWIDENCJI<br>ODPADÓW |   |

Kartę ewidencji odpadów prowadzi się odrębnie dla każdego rodzaju odpadu oraz miejsca prowadzenia działalności. Kartę ewidencji odpadów sporządza podmiot, który wytwarza i gospodaruje odpadami.

Karty ewidencji odpadów znajdują się w module "Ewidencja odpadów" w sekcji "Karty ewidencji" w "Kartach ewidencji odpadów" [RYSUNEK 1].

Rysunek 1 Widok rozwijanego menu Karty ewidencji odpadów

Zakładki odpady oraz odpady komunalne grupują odpowiednio karty ewidencji odpadów i karty ewidencji odpadów komunalnych. Obie umożliwiają wyszukiwanie i wyświetlanie listy utworzonych kart ewidencji **[RYSUNEK 2]**.

| ODPAI | ODPADY KO          | MUNA    | LNE                                                        |        |          |                                     |                                 |               |
|-------|--------------------|---------|------------------------------------------------------------|--------|----------|-------------------------------------|---------------------------------|---------------|
| Wyszu | kiwanie kart ewide | ncji od | Ipadów                                                     |        |          |                                     |                                 |               |
| Koo   | i rodzaj odpadu    |         |                                                            |        |          |                                     |                                 |               |
|       |                    |         |                                                            |        |          |                                     |                                 |               |
| Nu    | ner karty          |         |                                                            |        |          |                                     |                                 |               |
|       |                    |         |                                                            |        |          |                                     |                                 |               |
|       |                    |         |                                                            |        |          |                                     | <b>Q</b> Szukaj                 | lub 💼 Wyczyść |
|       |                    |         |                                                            |        |          |                                     |                                 |               |
|       |                    |         | Lista kart                                                 | ewiden | icji odj | Dadów + Nowa karta                  |                                 |               |
| Lp.   | Numer karty        | ¢       | Kod i rodzaj odpadów                                       | ¢      | Kod ex   | Utrata statusu kodu niebezpiecznego | lmię i nazwisko sporządzającego | •             |
| 1     | 00001              |         | 16 05 05 Gazy w pojemnikach inne niż wymienione w 16 05 04 |        | Tak      | Tak                                 | Jan Przekazujący                | Opcje +       |
|       |                    |         |                                                            |        |          |                                     |                                 |               |

Rysunek 2 Wyszukiwarka Kart ewidencji odpadów oraz Lista kart ewidencji odpadów

Karta ewidencji odpadów dotyczy [RYSUNEK 3]:

- odpadów
- odpadów komunalnych

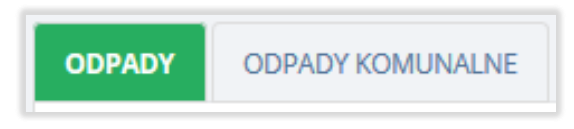

Rysunek 3 Zakładki dla karty ewidencji odpadów

Wyszukiwanie odpowiedniej pozycji na liście kart jest możliwe za pomocą wyszukiwarki znajdującej się nad listą **[RYSUNEK 2]**. Użytkownik ma możliwość wyszukiwania wyników na liście po następujących danych:

- 1. kodzie i rodzaju odpadu,
- 2. numerze karty,
- 3. gminie (w zakładce odpady komunalne).

Tabela z listą kart ewidencji odpadów zawiera następujące informacje [RYSUNEK 2]:

- numer karty,
- kod i rodzaj odpadów,
- kod ex,
- utratę statusu kodu niebezpiecznego,
- województwo/powiat/gmina (w zakładce odpady komunalne),
- imię i nazwisko sporządzającego.

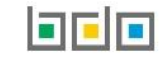

# 1. Utworzenie karty ewidencji odpadów

Utworzenie nowej karty ewidencji odpadów odbywa się za pomocą przycisku + Nowa karta. System wyświetla formularz utworzenia nowej karty ewidencji odpadów **[RYSUNEK 4]** w którym należy wprowadzić:

- kod i rodzaj odpadu,
- zaznaczyć pole wyboru kod ex (jeśli dotyczy),
- rodzaj odpadu ex,
- zaznaczyć pole wyboru zmiana statusu odpadów niebezpiecznych na odpady inne niż niebezpieczne (jeśli dotyczy),
- rodzaj odpadu,
- gmina (w zakładce odpady komunalne),
- zakres działalności (unieszkodliwianie, odzysk, zbieranie odpadów, wytwarzanie odpadów),
- stan magazynowy na początek roku.

| PADY ODPADY KOMUNALNE                                                      |                                 |                        |                                 |
|----------------------------------------------------------------------------|---------------------------------|------------------------|---------------------------------|
|                                                                            | Nowa karta ewider               | ncji odpadów komunaln  | iych                            |
| INFORMACJE                                                                 |                                 |                        |                                 |
| Kod i rodzaj odpadu *                                                      |                                 |                        |                                 |
| Kod ex                                                                     | Rodzaj odpadu ex                |                        |                                 |
| Zmiana statusu odpadów niebezpiecznych na odpady inne<br>niż niebezpieczne |                                 |                        |                                 |
| umina *<br>Zakres działalności *                                           |                                 |                        |                                 |
| Zb - zbieranie odpadów                                                     | Od - odzysk odpadów komunalnych | Un - unieszkodliwianie | Ok - odbiór odpadów komunalnych |
| STAN MAGAZYNOWY NA 01.01.2<br>Masa odpadów w tonach [Mg] *                 | 020                             |                        |                                 |

Rysunek 4 Formularz nowej karty ewidencji odpadów/odpadów komunalnych

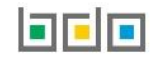

Kod i rodzaj odpadu oraz gmina (w zakładce odpady komunalne) wybieramy za pomocą wyszukiwarek, natomiast zakres działalności określa się za pomocą pól wyboru [RYSUNEK 5].

| ODPADY ODPADY KOMUNALNE       |                    |                                              |                      |             |                           |                                                                                         |                                                                        |   |
|-------------------------------|--------------------|----------------------------------------------|----------------------|-------------|---------------------------|-----------------------------------------------------------------------------------------|------------------------------------------------------------------------|---|
|                               | N                  | owa karta ewidencji odpadów                  | <mark>/ kom</mark> µ | Inalnvch    |                           |                                                                                         |                                                                        |   |
| INFORMACJE                    |                    |                                              |                      | Wyszukaj od | lpad                      |                                                                                         |                                                                        |   |
| Kod i rodzaj odpadu *         |                    |                                              |                      | 16          |                           |                                                                                         |                                                                        | × |
|                               |                    |                                              |                      | Kod         | Rodzaj od                 | padów                                                                                   |                                                                        |   |
|                               | Ro                 | dzaj odpadu ex                               |                      | 16 01 21*   | Niebezpie                 | czne elementy inne niż wymienione w 16                                                  | 01 07 do 16 01 11, 16 01 13 i 16 01 14                                 |   |
| Kod ex                        |                    |                                              |                      | 16 02 10*   | Zużyte urz                | ądzenia zawierające PCB albo nimi zaniec                                                | czyszczone inne niż wymienione w 16 02 09                              |   |
| Zmiana statusu odpadów        | niebezpiecznych na | dzaj odpadu                                  |                      | 16 02 13*   | Zużyte urz                | ądzenia zawierające niebezpieczne eleme                                                 | enty5) inne niż wymienione w 16 02 09 do 16 02 12                      |   |
| odpady inne niż niebezpieczne |                    |                                              |                      | 09 01 11*   | Aparaty fo                | tograficzne jednorazowego użytku zawier                                                 | rające baterie wymienione w 16 06 01, 16 06 02 lub 16 06 03            |   |
| Gmina *                       |                    |                                              |                      | 20 01 33*   | Baterie i a<br>niesortowa | kumulatory łącznie z bateriami i akumulat<br>ane baterie i akumulatory zawierające te l | atorami wymienionymi w 16 06 01, 16 06 02 lub 16 06 03 ora;<br>baterie |   |
| Zakras Hziałalności *         |                    |                                              |                      | 16 03 07*   | Rtęć metal                | liczna                                                                                  |                                                                        |   |
| Zb zbieranie odpadów          |                    | Od - odzysk odpadów komunalnych Un - unieszk | odliwianie           | 16 01 11*   | Okładziny                 | hamulcowe zawierające azbest                                                            |                                                                        |   |
|                               | L                  |                                              |                      | 16 09 03*   | Nadtlenki                 | (np. nadtlenek wodoru)                                                                  |                                                                        |   |
|                               |                    |                                              |                      | 16 08 06*   | Zużyte cie                | cze stosowane jako katalizatory                                                         |                                                                        |   |
| STAN MAGAZYN                  | IOWY NA 01.0       | 1.2020                                       |                      | 16 10 03*   | Stężone uv                | wodnione odpady ciekłe (np. koncentraty)                                                | /) zawierające substancje niebezpieczne                                |   |
| Masa odpadów [Mg]             |                    |                                              |                      |             |                           |                                                                                         |                                                                        |   |
|                               |                    |                                              |                      |             |                           |                                                                                         |                                                                        |   |
|                               |                    |                                              |                      |             |                           |                                                                                         |                                                                        |   |
|                               | Wprowadź           | ź szukany adres                              |                      |             |                           |                                                                                         |                                                                        |   |
|                               | w                  |                                              |                      |             |                           | Ť                                                                                       |                                                                        |   |
|                               | Województwo        | Powiat                                       |                      | Gmina       |                           | Rodzaj gminy                                                                            |                                                                        |   |
|                               | WARMIŃSKO-MAZUR    | 5KIE węgorzewski                             |                      | Węgorzewo   |                           | obszar wiejski                                                                          |                                                                        |   |
|                               | WIELKOPOLSKIE      | wolsztyński                                  |                      | Wolsztyn    |                           | gmina miejsko-wiejska                                                                   |                                                                        |   |
|                               | WIELKOPOLSKIE      | wrzesiński                                   |                      | Września    |                           | miasto                                                                                  |                                                                        |   |
|                               | DOLNOŚLĄSKIE       | wałbrzyski                                   |                      | Walim       |                           | gmina wiejska                                                                           |                                                                        |   |
|                               | DOLNOŚLĄSKIE       | wołowski                                     |                      | Wołów       |                           | obszar wiejski                                                                          |                                                                        |   |
|                               |                    |                                              |                      |             |                           |                                                                                         |                                                                        |   |

Rysunek 5 Okno modalne wyszukiwarka rodzaju odpadu oraz gminy

Aby utworzyć kartę z kodem i rodzajem odpadu zawierającym symbol "ex" należy wyszukać właściwy kod i rodzaj odpadu, a następnie zaznaczyć pole wyboru "kod ex" i uzupełnić "rodzaj odpadu ex" [RYSUNEK 6].

# INFORMACJE DOTYCZĄCE ODPADÓW Rodzaj procesu przetwarzania R7 - Odzysk składników stosowanych do redukcji zanieczyszczeń Kod i rodzaj odpadów \* 10 01 01 żużle, popioły paleniskowe i pyły z kotłów (z wyłączeniem pyłów z kotłów wymienionych w 10 01 04) Rodzaj odpadu ex Rodzaj odpadu ex Inne niewymienione frakcje

#### Rysunek 6 Rodzaj kodu ex

Aby utworzyć kartę dla kodu i rodzaju odpadu niebezpiecznego, który ma zmienną klasyfikację odpadów na inny niż niebezpieczny należy wyszukać właściwy kod i rodzaj odpadu, a następnie zaznaczyć pole wyboru "zmiana statusu odpadów niebezpiecznych na odpady inne niż niebezpieczne" i uzupełnić "rodzaj odpadu" [RYSUNEK 7].

| INFORMACJE DOTYCZĄCE ODPADÓW                               |                                                                                                    | ^ |
|------------------------------------------------------------|----------------------------------------------------------------------------------------------------|---|
| Rodzaj procesu przetwarzania                               |                                                                                                    |   |
| D8 - Obróbka biologiczna, niewymieniona w innej pozycji ni | iniejszego załącznika, w wyniku której powstają ostateczne związki lub mieszanki, które są unieszkodliwiane za pomocą któregokolwiek spośród procesów wymienionych w poz. D1–D12 |   |
| Kod i rodzaj odpadów *                                     |                                                                                                    |   |
| 18 02 05* Chemikalia, w tym odczynniki chemiczne, zawiera  | ające substancje niebezpieczne                                                                                                    |   |
|                                                            | Rodzaj odpadu ex                                                                                                    |   |
| Kod ex                                                     |                                                                                                    |   |
|                                                            | Rodzaj odpadu                                                                                                    |   |
| Zmiana statusu odpadów niebezpiecznych na odpady           | Chemikalia                                                                                                    |   |
| inne niż niebezpieczne                                     |                                                                                                    |   |

Rysunek 7 Rodzaj odpadów innych niż niebezpieczne

System umożliwia utworzenie tylko jednej karty ewidencji odpadów dla danego kodu odpadu w danym roku.

Po utworzeniu nowej karty poprzez wybór opcji Pazapisz zostaje ona wyświetlona na liście kart dostępnych dla użytkownika.

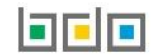

# 2. Szczegóły karty ewidencji odpadów

Na stronie ze szczegółami karty ewidencji odpadów [RYSUNEK 8] w sekcji z informacjami znajdują się następujące dane:

- kod i rodzaj odpadu,
- numer karty,
- rok kalendarzowy,
- rodzaj odpadu ex,
- rodzaj odpadu innego niż niebezpieczny,
- województwo/powiat/gmina (w zakładce odpady komunalne),
- zakres działalności dla kodu odpadu,
- stan magazynowy.

# Szczegóły karty ewidencji odpadów

| Kod i rodzaj odpadu                                                                  |                             | Numer karty                    |                | Rok kalendarzowy  |              |
|--------------------------------------------------------------------------------------|-----------------------------|--------------------------------|----------------|-------------------|--------------|
| 20 01 15* Alkalia                                                                    |                             | 00010/2020/KEOK/0001/000001679 |                | 2020              |              |
|                                                                                      | Rodzaj odpadu ex            |                                |                |                   |              |
| Kod ex                                                                               |                             |                                |                |                   |              |
|                                                                                      | Rodzaj odpadu               |                                |                |                   |              |
| Zmiana statusu odpadów niebezpiecznych na odpady inne                                |                             |                                |                |                   |              |
| medezpreezne                                                                         |                             |                                |                |                   |              |
| ojewództwo/Powiat/Gmina                                                              |                             |                                |                |                   |              |
| PODLASKIE/augustowski/Augustów (gmina wiejska)                                       |                             |                                |                |                   |              |
|                                                                                      |                             |                                |                |                   |              |
| kres działalności                                                                    |                             |                                |                |                   |              |
| kres działalności                                                                    | والمعرفين المعتدية والمرابط |                                |                |                   | S Edu        |
| skres działalności<br>✔ Zb - zbieranie odpadów                                       | dpadów komunalnych          | Un - unieszkodliwianie         | Ok - odbiór od | padów komunalnych | <i>∲</i> Edy |
| skres działalności 🗾 Zb - zbieranie odpadów 🦳 Od - odzysk c                          | dpadów komunalnych          | Un - unieszkodliwianie         | Ok - odbiór od | adów komunalnych  | 🖉 Edy        |
| kres działalności 🔹 Zb - zbieranie odpadów 👘 Od - odzysk c                           | dpadów komunalnych          | Un - unieszkodliwianie         | Ok - odbiór od | adów komunalnych  | <b>₽</b> Edy |
| skres działalności Zb - zbieranie odpadów Od - odzysk c NY MAGAZYNOWE NA 01.01.2020  | idpadów komunalnych         | Un - unieszkodliwianie         | Ok- odbiór od  | oadów komunalnych | <b>₽</b> Edy |
| kkres działalności Zb - zbieranie odpadów Od - odzysk c ANY MAGAZYNOWE NA 01.01.2020 | idpadów komunalnych         | Un - unieszkodliwianie         | Ok - odbiór od | oadów komunalnych | <b>₽</b> Edy |

Rysunek 8 Szczegóły karty ewidencji odpadów

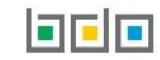

Na stronie ze szczegółami w sekcji "stany magazynowe" **[RYSUNEK 8]** znajduje się informacja o masie odpadów znajdujących się w magazynie w danym miejscu prowadzenia działalności na początku roku.

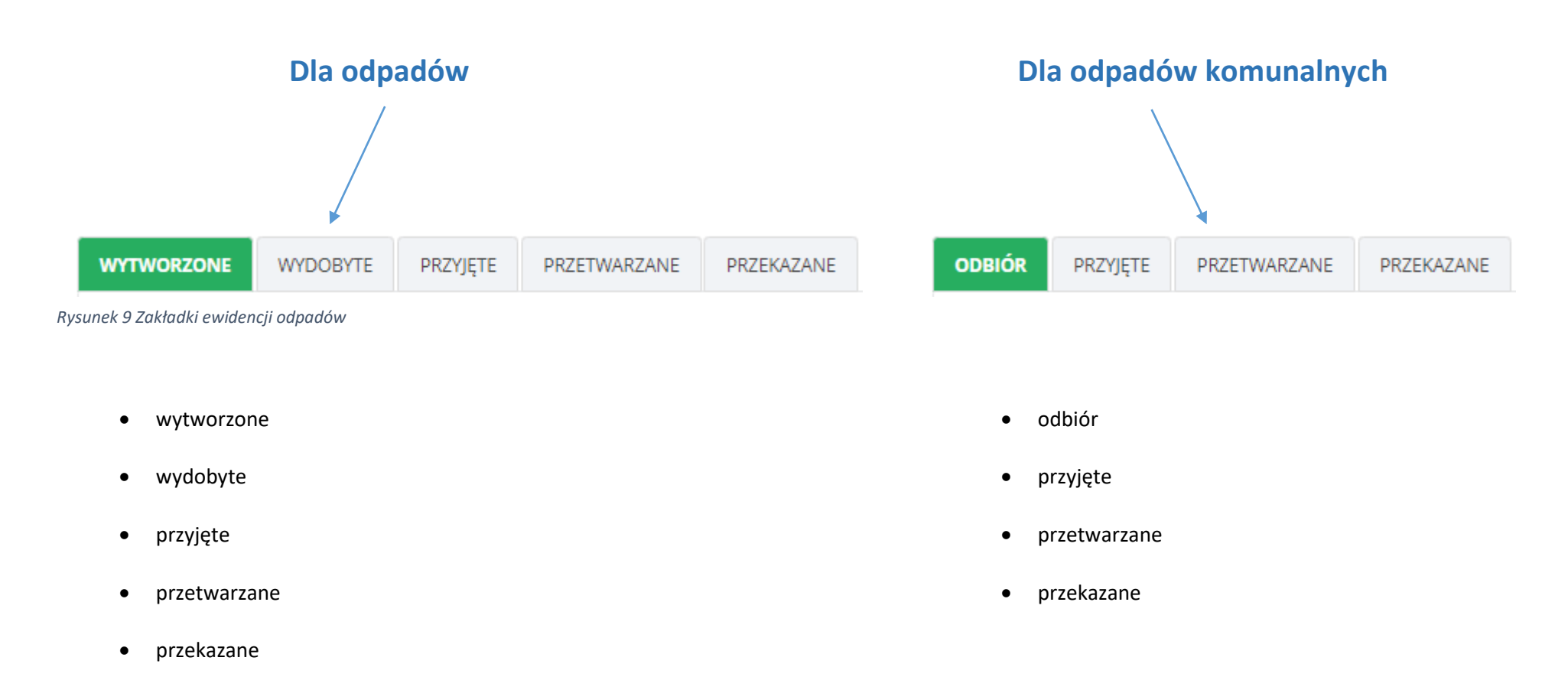

Na stronie ze szczegółami karty ewidencji odpadów dostępne są zakładki: [RYSUNEK 9]:

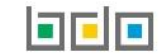

#### 2.1. Zakładka wytworzone

W zakładce "WYTWORZONE" znajduje się lista wpisów dotyczących wytworzonych odpadów w danym miejscu prowadzenia działalności. Na liście znajdują się następujące informacje **[RYSUNEK 10]**:

- data wytworzenia,
- masa wytworzonych odpadów w tonach z podziałem: w związku z eksploatacją instalacji i poza instalacją w tonach,
- nazwa instalacji,
- wytwarzanie odpadów w wyniku świadczenia usług i/lub działalności w zakresie obiektów liniowych,
- imię i nazwisko osoby sporządzającej.

| WYTWOR             | ZONE WYDOBY               | TE    | PRZYJĘTE     | PRZETWARZANE                           | PRZEKAZANE                           |                               |                          |                                                                                                    |                                      |   |                    |
|--------------------|---------------------------|-------|--------------|----------------------------------------|--------------------------------------|-------------------------------|--------------------------|----------------------------------------------------------------------------------------------------|--------------------------------------|---|--------------------|
| Łączna n<br>10,000 | nasa wytworzonych c<br>00 | dpadó | w w tonach [ | Mg]                                    |                                      | w tym:                        | w wyniku świad<br>0,0000 | czenia usług i/lub działalności w zakresie obi                                                        | ektów liniowych                      |   | + Nowy wpis        |
| Lp.                | Data wytworzenia          |       | \$           | Masa wytworzo<br>w związku z eksploata | onych odpadów w te<br>icją intalacji | onach [Mg]<br>poza instalacją | Nazwa instalacji         | Wytwarzanie odpadów w wyniku<br>świadczenia usług i/lub działalności w<br>zakresie obiektów liniowych | lmię i nazwisko osoby sporządzającej | ¢ |                    |
| 1                  | 28-04-2020                |       |              | 10,0000                                |                                      | 0,0000                        | Instalacja 1             | Nie                                                                                                   | user jeden                           |   | Opcje <del>-</del> |
|                    |                           |       |              |                                        |                                      |                               |                          |                                                                                                    |                                      |   |                    |

#### Rysunek 10 Ewidencja wytworzonych odpadów na KEO

Nad listą znajduje się zestawienie danych dla wpisów dotyczących wytworzonych odpadów. Zestawienie zawiera zewidencjonowaną łączną masę wytworzonych odpadów w tonach z wyszczególnieniem masy odpadów wytworzonych w wyniku świadczenia usług i/lub działalności w zakresie usług obiektów liniowych.

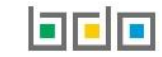

# 2.2. Zakładka wydobyte

W zakładce "WYDOBYTE" znajduje się lista wpisów dotyczących odpadów wydobytych ze składowiska [RYSUNEK 11]. Na liście znajdują się następujące informacje:

- data wydobycia,
- masa odpadów wydobytych ze składowiska w tonach,
- nazwa instalacji,
- imię i nazwisko osoby sporządzającej.

| WYTWO  | RZONE WYDOBYTE         | PRZYJĘTE       | PRZETWARZANE     | PRZEKAZANE                                    |                  |   |                                      |   |                    |
|--------|------------------------|----------------|------------------|-----------------------------------------------|------------------|---|--------------------------------------|---|--------------------|
| Łączna | masa odpadów wydobytyc | n ze składowis | ka w tonach [Mg] |                                               |                  |   |                                      |   |                    |
| 10,00  | 00                     |                |                  |                                               |                  |   |                                      |   | + Nowy wpis        |
| Lp.    | Data wydobycia         | ¢              | Masa od          | padów wydobytych ze składowiska w tonach [Mg] | Nazwa instalacji | ¢ | lmię i nazwisko osoby sporządzającej | ¢ |                    |
| 1      | 28-04-2020             |                |                  | 10,0000                                       | Instalacja 1     |   | user jeden                           |   | Opcje <del>-</del> |
|        |                        |                |                  |                                               |                  |   |                                      |   |                    |

Rysunek 11 Ewidencja wydobytych odpadów na KEO

Nad listą znajdują się zestawienie zewidencjonowanej łącznej masy odpadów wydobytych ze składowiska w tonach.

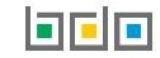

## 2.3. Zakładka odbiór

Dla odpadów komunalnych w zakładce "ODBIÓR" znajduje się lista wpisów dotyczących odebranych odpadów komunalnych od właścicieli nieruchomości [RYSUNEK 12]. Na liście znajdują się następujące dane:

- data przejęcia odpadów,
- numer karty przekazania odpadów komunalnych,
- masa odebranych odpadów komunalnych w tonach,
- imię i nazwisko osoby sporządzającej.

| Lp.       Data przejęcia odpadów       Numer karty przekazania odpadow odpadów komunalnych w tonach [Mg]       Imię i nazwisko sporządzającego       Imię i nazwisko sporządzającego       < | ODBIÓR    | PRZYJĘTE                  | PRZETWARZANE     | PRZEKAZANE                              |   |                                                   |                                 |   |            |
|----------------------------------------------------------------------------------------------------|-----------|---------------------------|------------------|-----------------------------------------|---|---------------------------------------------------|---------------------------------|---|------------|
| Lp.       Data przejęcia odpadów       Numer karty przekazania odpadow komunalnych       Masa odebranych odpadów komunalnych w tonach [Mg]       Imię i nazwisko sporządzającego         1       29-04-2020       00585       10,0000       user jeden                                                                                                    | Łączna ma | asa odebranych            | odpadów komunaln | ych w tonach [Mg]                       |   |                                                   |                                 |   | <b>+</b> N |
| 1 29-04-2020 00585 10,0000 user jeden                                                                                                    | Цр.       | Data przejęcia<br>odpadów | Numer ka         | arty przekazania odpadow<br>komunalnych | ÷ | Masa odebranych odpadów komunalnych w tonach [Mg] | lmię i nazwisko sporządzającego | ÷ |            |
|                                                                                                    | 1         | 29-04-2020                | D                | 00585                                   |   | 10,0000                                           | user jeden                      |   | Opcj       |

Rysunek 12 Ewidencja odebranych odpadów komunalnych na KEO

Nad listą znajduje się zestawienie zewidencjonowanej łącznej masy odpadów komunalnych odebranych od właścicieli nieruchomości w tonach.

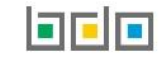

# 2.4. Zakładka przyjęte

W zakładce "**PRZYJĘTE**" znajduje się lista wpisów dotyczących przyjętych odpadów/odpadów komunalnych przez posiadacza odpadów **[RYSUNEK 13]**. Na liście znajdują się następujące dane:

- data przyjęcia,
- masa przyjętych odpadów/odpadów komunalnych w tonach,
- numer karty przekazania odpadów/numer karty przekazania odpadów komunalnych,
- informacje o sposobie przyjęcia odpadów,
- nazwa instalacji,
- imię i nazwisko osoby sporządzającej.

| WYTWOF   | RZONE WY       | OOBYTE     | PRZYJĘTE           | PRZETWARZANE        | PRZEKAZANE  |                         |                       |                                 |                |                                  |           |             |
|----------|----------------|------------|--------------------|---------------------|-------------|-------------------------|-----------------------|---------------------------------|----------------|----------------------------------|-----------|-------------|
| Łączna i | masa odpadów   | przejętych | przez posiadac:    | za odpadów w tonach | [Mg]        |                         |                       |                                 |                |                                  |           |             |
| 45,00    | 01             |            |                    |                     |             |                         |                       |                                 |                |                                  |           | + Nowy wpis |
| Lp.      | Data przyjęcia | \$ N       | /lasa przejętych ( | odpadów w tonach [M | g] Numer ka | rty przekazania odpadów | Informacja o sposo    | bie przyjęcia odpadów           | Nazwa instalac | ji ♦ İmię i nazwisk<br>sporządza | o osoby 😝 |             |
| 1        | 28-04-2020     |            | 4                  | 45,0001             | 00391/20    | 20/KPO/0001/000001679   | Wpis dokonywany na po | dstawie karty przekazania odpad | ów Instalacja  | 1 userj                          | jeden     | Opcje 👻     |
|          |                |            |                    |                     |             |                         |                       |                                 |                |                                  |           |             |

Rysunek 13 Ewidencja przyjętych odpadów przez posiadacza na KEO

Nad listą znajduje się zestawienie zewidencjonowanej łącznej masy odpadów/odpadów komunalnych przyjętych przez posiadacza odpadów w tonach.

#### 2.5. Zakładka przetwarzane

W zakładce "**PRZETWARZANE**" znajduje się lista wpisów dotyczących przetworzonych we własnym zakresie przez posiadacza odpadów/odpadów komunalnych **[RYSUNEK 14]**. Na liście znajdują się następujące informacje:

- data wpisu,
- masa przetworzonych odpadów/odpadów komunalnych w tonach,
- rodzaj procesu: odzysk lub unieszkodliwianie,
- sposób gospodarowania,
- zawartość PCB [%]
- nazwa instalacji,
- imię i nazwisko osoby sporządzającej.

| WYTWORZONE                                      | WYDOBYTE         | PRZYJĘTE        | PRZETWARZANE   | PRZEKAZANE                      |           |            |                          |                       |                   |                  |   |                                      |      |         |
|-------------------------------------------------|------------------|-----------------|----------------|---------------------------------|-----------|------------|--------------------------|-----------------------|-------------------|------------------|---|--------------------------------------|------|---------|
| Łączna masa prze                                | etwarzanych odpa | adów w tonach [ | Mg]            |                                 |           |            |                          |                       |                   |                  |   |                                      |      | + Nowy  |
| 10,0000                                         |                  |                 |                |                                 |           |            |                          |                       |                   |                  |   |                                      | wpis |         |
|                                                 |                  |                 |                |                                 |           | Ň          | w tym:                   |                       |                   |                  |   |                                      |      |         |
| recykling w tonach [Mg]                         |                  |                 |                |                                 | wypełnian | ie teren   | ów niekorzystnie przeksz | tałconych w tonach [l | Mg]               |                  |   |                                      |      |         |
| 0,0000                                          |                  |                 |                | 0,0000                          |           |            |                          |                       |                   |                  |   |                                      |      |         |
| przygotowanie do ponownego użycia w tonach [Mg] |                  |                 |                | unieszkodliwienie w tonach [Mg] |           |            |                          |                       |                   |                  |   |                                      |      |         |
| 0,0000                                          |                  |                 |                |                                 |           |            | 10,000                   | 10,0000               |                   |                  |   |                                      |      |         |
| inny proces odzys                               | sku w tonach [Mg | ş]              |                |                                 |           |            |                          |                       |                   |                  |   |                                      |      |         |
| 0,0000                                          |                  |                 |                |                                 |           |            |                          |                       |                   |                  |   |                                      |      |         |
| Lp. Data wr                                     | pisu 🖨           | Masa przetwor   | zonych odpadów | Rodzaj proce                    | su R/D 🔶  | Sposób gos | oodarowania              | ¢                     | Zawartość PCB [%] | Nazwa instalacji | ¢ | lmię i nazwisko osoby sporządzającej | ¢    |         |
| 1 29-04                                         | 1-2020           | 10              | ,0000          | D1                              |           |            | Un                       |                       | 10                | Instalacja 1     |   | user jeden                           |      | Opcje 🗸 |
|                                                 |                  |                 |                |                                 |           |            |                          |                       |                   |                  |   |                                      |      |         |

Rysunek 14 Ewidencja odpadów przetwarzanych we własnym zakresie na KEO

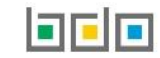

Odpady mogą być zagospodarowane w następujący sposób:

- recykling (Rec),
- wypełnianie terenów niekorzystnie przekształconych (Wtn),
- przygotowanie do ponownego użycia (Ppu),
- unieszkodliwianie (Un),
- inny proces odzysku (Ipod).

Nad listą znajduje się zestawienie danych dla wpisów dotyczących przetworzonych odpadów/odpadów komunalnych. Zestawienie zawiera zewidencjonowaną łączną masę przetworzonych odpadów oraz masę odpadów poddanych poszczególnym sposobom gospodarowania w tonach.

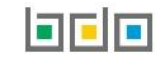

#### 2.6. Zakładka przekazane

W zakładce "PRZEKAZANE" znajduje się lista wpisów dotyczących przekazanych odpadów przez posiadacza odpadów/odpadów komunalnych [RYSUNEK 15]. Na liście znajdują się następujące dane:

- data przekazania odpadów/data rozpoczęcia transportu,
- masa przekazanych odpadów/odpadów komunalnych w tonach,
- numer karty przekazania odpadów/numer karty przekazania odpadów komunalnych,
- informacje o sposobie przekazania odpadów (w zakładce odpady),
- imię i nazwisko osoby sporządzającej.

| WYTWORZONE      | WYDOBYTE            | PRZYJĘTE        | PRZETWARZANE    | PRZEKAZANE                                   |                             |                    |                  |                                              |         |                                      |       |         |
|-----------------|---------------------|-----------------|-----------------|----------------------------------------------|-----------------------------|--------------------|------------------|----------------------------------------------|---------|--------------------------------------|-------|---------|
| Łączna masa prz | zekazanych odpac    | lów w tonach [N | //g]            |                                              |                             |                    | w kraju w tonach | [Mg]                                         | poza gr | anice RP. w tonach [Mg]              |       |         |
| 123,0000        | 123,0000            |                 |                 |                                              |                             | w tym:             | 123,0000         |                                              | 0,0000  |                                      | + Nov | vy wpis |
| Lp. Data prz    | ekazania odpadóv    | w/Data rozpoczo | ęcia transportu | Masa przeka                                  | zanych odpadóww tonach [Mg] | Numer karty przeka | zania odpadów    | Informacja o sposobie<br>przekazania odpadów | ¢       | lmię i nazwisko osoby sporządzającej | ÷     |         |
| 1               | 22-04-2020 123,0000 |                 |                 | 00428/2020/KPO/0001/000001679 Na podstawie K |                             |                    |                  | user jeden                                   | Op      | vcje <del>-</del>                    |       |         |
|                 |                     |                 |                 |                                              |                             |                    |                  |                                              |         |                                      |       |         |

#### Rysunek 15 Ewidencja przekazanych odpadów na KEO

Nad listą znajduje się zestawienie danych dla wpisów dotyczących odpadów/odpadów komunalnych przekazanych innemu posiadaczowi odpadów. Zestawienie zawiera zewidencjonowaną łączna masę odpadów w tonach z podziałem (dla zakładki odpady) na przekazane w kraju i poza granicami RP.

# 3. Utworzenie wpisów na karcie ewidencji odpadów

Na karcie ewidencji odpadów w zakładce odpady tworzone są karty na jeden kod i rodzaj odpadu , natomiast w zakładce odpady komunalne tworzone są karty na jeden kod i rodzaj odpadu dla danej gminy. W zależności od wybranej zakładki można utworzyć wpisy dotyczące:

- wytworzonych odpadów (dla zakładki odpady),
- wydobytych odpadów ze składowiska (dla zakładki odpady),
- odebranych odpadów (dla zakładki odpady komunalne),
- przyjętych odpadów (dla zakładki odpady oraz odpady komunalne),
- przetwarzanych odpadów we własnym zakresie (dla zakładki odpady oraz odpady komunalne),
- przekazanych odpadów innemu posiadaczowi odpadów (dla zakładki odpady oraz odpady komunalne).

# 3.1. Wpis dotyczący wytworzonych odpadów

Ewidencja wytworzonych odpadów dostępna jest w zakładce odpady. Aby dodać nowy wpis dotyczący wytworzonych odpadów należy na karcie ewidencji odpadów, z poziomu szczegółów karty, znajdując się w zakładce "wytworzone" wybrać opcję **Nowy wpis** i wprowadzić następujące dane **[RYSUNEK 16]**:

- masa wytworzonych odpadów w tonach: w związku z eksploatacją instalacji lub poza instalacją,
- data wytworzenia,
- nazwa instalacji (opcjonalnie),
- zaznaczyć pole wyboru wytwarzanie odpadów w wyniku świadczenia usług i/lub działalności w zakresie obiektów liniowych (jeśli dotyczy),
- pochodzenie odpadów (jeśli dotyczy).

# NOWY WPIS - WYTWORZONE ODPADY

| Masa wytworzonych odpadów w tonach [Mg]:                                                                                                    |                   |  |  |  |  |  |
|----------------------------------------------------------------------------------------------------|-------------------|--|--|--|--|--|
| w związku z eksploatacją instalacji w tonach [Mg] *                                                                                                    | poza instalacją * |  |  |  |  |  |
|                                                                                                    |                   |  |  |  |  |  |
| Data wytworzenia *                                                                                                    |                   |  |  |  |  |  |
|                                                                                                    |                   |  |  |  |  |  |
| Nazwa instalacji                                                                                                    |                   |  |  |  |  |  |
|                                                                                                    |                   |  |  |  |  |  |
| wytwarzanie odpadów - w wyniku świadczenia usług (w rozumieniu art. 3 ust. 1 pkt 32 ustawy o odpadach) i/lub działalności w zakresie obiektów liniowych (w rozumieniu art. 3 pkt 3a ustawy - Prawo budowlane) |                   |  |  |  |  |  |
| Pochodzenie odpadów                                                                                                    |                   |  |  |  |  |  |
|                                                                                                    |                   |  |  |  |  |  |

Rysunek 16 Nowy wpis dotyczący wytworzonych odpadów

Po zaznaczeniu pola wyboru "wytwarzanie odpadów w wyniku świadczenia usług (w rozumieniu art. 3 ust. 1 pkt 32 ustawy o odpadach) i/lub działalności w zakresie obiektów liniowych (w rozumieniu art. 3 pkt 3a ustawy – Prawo budowlane)" **[RYSUNEK 16]** konieczne jest wprowadzenie danych dotyczących pochodzenia odpadów **[RYSUNEK 17]**.

| Wyszu | kaj | gmine |
|-------|-----|-------|
| J     | J   | 0 1   |

| h            |               |             | <b>*</b>      |
|--------------|---------------|-------------|---------------|
| Województwo  | Powiat        | Gmina       | Rodzaj gminy  |
| LUBELSKIE    | hrubieszowski | Hrubieszów  | gmina miejska |
| PODKARPACKIE | rzeszowski    | Hyżne       | gmina wiejska |
| LUBELSKIE    | hrubieszowski | Trzeszczany | gmina wiejska |
| PODKARPACKIE | niżański      | Harasiuki   | gmina wiejska |
| PODLASKIE    | hajnowski     | Narew       | gmina wiejska |

Rysunek 17 Wyszukiwarka gmin

# 3.2. Wpis dotyczący wydobytych odpadów

Ewidencja wydobytych odpadów dostępna jest w zakładce odpady. Aby dodać nowy wpis dotyczący wydobytych odpadów ze składowiska na karcie ewidencji odpadów należy z poziomu szczegółów karty, znajdując się w zakładce "wydobyte" wybrać opcję **\*** Nowy wpis i wprowadzić następujące dane **[RYSUNEK 18]**:

- masa odpadów wydobytych ze składowiska w tonach [Mg],
- data wydobycia,
- nazwa instalacji (opcjonalnie).

# NOWY WPIS - WYDOBYTE ODPADY

Rysunek 18 Nowy wpis dotyczący wydobytych odpadów

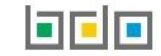

### 3.3. Wpis dotyczący odebranych odpadów komunalnych

Ewidencja odebranych odpadów komunalnych dostępna jest w zakładce odpady komunalne. Aby dodać nowy wpis dotyczący odebranych odpadów komunalnych od właścicieli nieruchomości na karcie ewidencji odpadów należy z poziomu szczegółów karty ewidencji sporządzonej dla odpadów

komunalnych, znajdując się w zakładce "odbiór" wybrać opcję **\* Nowy w**pis i wprowadzić następujące dane **[RYSUNEK 19]**:

- numer karty przekazania odpadów komunalnych,
- masa odebranych odpadów komunalnych w tonach [Mg],
- data przyjęcia odpadów.

# Nowy wpis - Odebrane odpady

| Numer karty przekazania odpadów komunalnych *     |  |  |
|---------------------------------------------------|--|--|
|                                                   |  |  |
| Masa odebranych odpadów komunalnych w tonach [Mg] |  |  |
|                                                   |  |  |
| Data przejęcia odpadów *                          |  |  |
| Informacje dodatkowe                              |  |  |
|                                                   |  |  |
|                                                   |  |  |

Rysunek 19 Nowy wpis dotyczący odebranych odpadów komunalnych

# Nowy wpis - Odebrane odpady

| asa odebranych odpadów komuna |                     | V                                                | VYSZUKA     | J KARTĘ PRZ       | ZEKAZANIA ODPADO                       | ÓW KOMUNA            | LNYCH               |                            |  |  |
|-------------------------------|---------------------|--------------------------------------------------|-------------|-------------------|----------------------------------------|----------------------|---------------------|----------------------------|--|--|
| ta przejęcia odpadów *        | INFORMACJE O KARCIE |                                                  |             | DANE PODMIOTU     | J PRZEJMUJĄCEGO                        |                      |                     |                            |  |  |
|                               | Kod i rodzaj odpadu | Numer kart                                       | ý           | NIP przejmująceg  | go Numer rejestrowy pr                 | zejmującego          | Nazwa przejmującego | odpady                     |  |  |
| ormacje dodatkowe             | 01 01 01            |                                                  |             |                   |                                        |                      |                     |                            |  |  |
|                               |                     |                                                  |             | Data przekazania  | odpadów Czy karta wykorzysta tak 🔗 nie | na w ewidencji?<br>2 |                     |                            |  |  |
|                               |                     |                                                  |             |                   |                                        |                      |                     | Q Szukaj lub 🛅 Wyczyś      |  |  |
|                               |                     |                                                  |             |                   |                                        |                      |                     |                            |  |  |
|                               | Czy wykorzystana?   | Kod i rodzaj odpadu                              | Numer karty | NIP przejmującego | Numer rejestrowy przejmującego         | Nazwa przejmującego  | Data przekazania    | Masa odpadów w tonach [Mg] |  |  |
|                               |                     | Brak kart odpowiadających kryteriom wyszukiwania |             |                   |                                        |                      |                     |                            |  |  |

Rysunek 20 Okno modalne - wybór karty przekazania odpadów

Po wybraniu pola "numer karty przekazania odpadów komunalnych", system wyświetli okno modalne, w którym wyświetlana jest wyszukiwarka kart przekazania odpadów komunalnych **[RYSUNEK 20]**. Po wskazaniu karty przekazania odpadów komunalnych dane dotyczące numeru karty, daty przejęcia i masy uzupełniane są automatycznie przez system. Pole z masą odebranych odpadów komunalnych w tonach można dodatkowo edytować.

### 3.4. Wpis dotyczący przyjętych odpadów/odpadów komunalnych

Aby dodać nowy wpis dotyczący przyjętych odpadów na karcie ewidencji odpadów/odpadów komunalnych należy z poziomu szczegółów karty, znajdując się w zakładce "przyjęte" wybrać opcję **\*** Nowy wpis i wprowadzić następujące dane **[RYSUNEK 21]**:

- informacje o sposobie przyjęcia odpadów (wybór spośród dostępnych opcji),
- data przyjęcia odpadów,
- masa przyjętych odpadów/odpadów komunalnych w tonach [Mg],
- nazwa instalacji (opcjonalnie).

# NOWY WPIS - PRZYJĘTE ODPADY

| Odpady przyjęte przez posiadacza odpadów: *         Wpis dokonywany na podstawie karty przekazania odpadów         Przywóz do RP         Posiadacz odpadów zwolniony z obowiązku prowadzenia ewidencji odpadów |                                         |
|----------------------------------------------------------------------------------------------------|-----------------------------------------|
| Data przejęcia odpadów *                                                                                                    | Masa przejętych odpadów w tonach [Mg] * |
|                                                                                                    |                                         |
| Informacje dodatkowe                                                                                                    |                                         |
| Nazwa instalacji                                                                                                    |                                         |
|                                                                                                    |                                         |

#### Rysunek 21 Nowy wpis dotyczący przyjętych odpadów

Jeżeli przyjęcie odpadów odbyło się na podstawie karty przekazania odpadów/odpadów komunalnych, należy wybrać pole wyboru "wpis dokonywany na podstawie karty przekazania odpadów/odpadów komunalnych". System wyświetli wyszukiwarkę kart przekazania odpadów w oknie modalnym **[RYSUNEK 22]**. Po wskazaniu karty przekazania odpadów/odpadów komunalnych dane dotyczące numeru karty, daty przyjęcia i masy uzupełniane są automatycznie przez system. Pole z masą przyjętych odpadów komunalnych w tonach można dodatkowo edytować. Okno z wyborem karty przekazania odpadów zawiera informacje o kartach oraz dane podmiotów przejmujących.

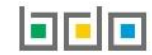

#### Odpady przyjęte przez posiadacza odpadów:

Wpis dokonywany na podstawie karty przekazania odpadów
 Przywóz do RP
 Posiadacz odpadów zwolniony z obowiązku prowadzenia ewidencji odpadów

| Numer karty przekazania | odpadów * |
|-------------------------|-----------|
|-------------------------|-----------|

| Data przejęcia odr |                                                                                                |                     |             |                                   |                                                                               |                                        |                      |                            |
|--------------------|------------------------------------------------------------------------------------------------|---------------------|-------------|-----------------------------------|-------------------------------------------------------------------------------|----------------------------------------|----------------------|----------------------------|
|                    | INFORMACJE O KARCIE<br>Kod i rodzaj odpadu<br>01 01 01<br>Czy kod i rodzaj odpadu<br>v tak nie | Numer kart          | у           | DANE PODMIOTU<br>NIP przekazujące | J PRZEKAZUJĄCEGO<br>go Numer rejestrowy p<br>Czy karta wykorzysta<br>V tak ni | rzekazującego<br>ina w ewidencji?<br>2 | Nazwa przekazującego | Q Szukaj lub 🗂 Wyczyść     |
|                    | Czy wykorzystana?                                                                              | Kod i rodzaj odpadu | Numer karty | NIP przekazującego<br>Brak k      | Numer rejestrowy przekazującego<br>art odpowiadających kryteriom wyszukiwa    | Nazwa przekazującego<br>nia            | Data przekazania     | Masa odpadów w tonach [Mg] |

Rysunek 22 Wpis przyjętych odpadów na podstawie karty przekazania odpadów

W zakładce "odpady" system umożliwia zewidencjonowanie odpadów przywiezionych z zagranicy. Jeżeli odpady zostały przywiezione do Polski z zagranicy, należy wybrać pole wyboru "przywóz do RP". System wyświetli pola dotyczące miejsca pochodzenia odpadów **[RYSUNEK 23]**. Wymagane jest podanie kraju i miejscowości skąd przywieziono odpady.

| Miejsce pochodzenia odpadów: |               |
|------------------------------|---------------|
| Kraj pochodzenia odpadów *   | Miejscowość * |
|                              |               |
| Ulica                        | Kod pocztowy  |
|                              |               |
| Numer budynku                | Numer lokalu  |
|                              |               |

Rysunek 23 Wpis przyjętych odpadów spoza Polski

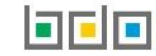

#### 3.5. Wpis dotyczący przetwarzanych odpadów/odpadów komunalnych

Aby dodać nowy wpis dotyczący przetwarzanych odpadów/odpadów komunalnych we własnym zakresie na karcie ewidencji odpadów/odpadów komunalnych należy z poziomu szczegółów karty, znajdując się w zakładce "przetwarzane" wybrać opcję **\*** Nowy wpis i wprowadzić następujące dane **[RYSUNEK 24]**:

- masa przetworzonych odpadów/odpadów komunalnych w tonach [Mg],
- rodzaj procesu przetwarzania: odzysk lub unieszkodliwianie,
- proces przetwarzania (dla zakładki odpady),
- sposób gospodarowania.
- nazwa instalacji (opcjonalnie).

# NOWY WPIS - PRZETWARZANE ODPADY

| Odpady objęte procesem: * | R - odzysku | D - unieszkodliwiania |   |
|---------------------------|-------------|-----------------------|---|
| Proces przetwarzania *    |             |                       |   |
| wybierz                   |             |                       | , |
| Sposób gospodarowania *   |             |                       |   |
| wybierz                   |             |                       |   |
| Nazwa instalacji          |             |                       |   |
|                           |             |                       |   |
|                           |             |                       |   |

Rysunek 24 Nowy wpis dotyczący przetwarzanych odpadów we własnym zakresie

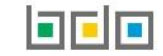

W zależności od wyboru opcji przetwarzania odpadu R-odzysk lub D-unieszkodliwianie system wyświetla odpowiedni słownik z procesem przetwarzania [**RYSUNEK 25**] natomiast lista sposobów gospodarowania [**RYSUNEK 26**] posiada następujące opcje wybory:

- recykling,
- wypełnienie terenów niekorzystnie przekształconych,
- przygotowanie do ponownego użycia,
- inny proces odzysku,
- unieszkodliwianie.

| r                 |                                                                                                    |
|-------------------|----------------------------------------------------------------------------------------------------|
| Rodzaj<br>procesu | Nazwa                                                                                                    |
| R10               | Obróbka na powierzchni ziemi przynosząca korzyści dla rolnictwa lub poprawę stanu środowiska                                                          |
| R13               | Magazynowanie odpadów poprzedzające którykolwiek z procesów wymienionych w pozycji R1–R12 (z wyjątkiem wstępnego magazynowania u<br>wytwórcy odpadów) |
| R12               | Wymiana odpadów w celu poddania ich któremukolwiek z procesów wymienionych w pozycji R1–R11                                                           |
| R2                | Odzysk/regeneracja rozpuszczalników                                                                                                    |
| R5                | Recykling lub odzysk innych materiałów nieorganicznych                                                                                                |
| R8                | Odzysk skladników z katalizatorów                                                                                                    |
| R1                | Wykorzystanie głównie jako paliwa lub innego środka wytwarzania energii                                                                               |
| R11               | Wykorzystywanie odpadów uzyskanych w wyniku któregokolwiek z procesów wymienionych w pozycji R1–R10                                                   |
| R9                | Powtórna rafinacja lub inne sposoby ponownego użycia olejów                                                                                           |
| R7                | Odzysk skladników stosowanych do redukcji zanieczyszczeń                                                                                              |

#### Rysunek 25 Wybór procesu odzysku

| osób gospodarowania                                      | _ |
|----------------------------------------------------------|---|
| Un - unieszkodliwianie                                   | ~ |
| wybierz                                                  |   |
| Rec - recykling                                          |   |
| Ntn - wypełnianie terenów niekorzystnie przekształconych |   |
| Ppu - przygotowanie do ponownego użycie                  |   |
| ipod - inny proces odzysku                               |   |
| Jn - unieszkodliwianie                                   |   |

Rysunek 26 Sposoby gospodarowania dla procesu odzysk

Jeżeli odpady są poddawane D- unieszkodliwianiu, system umożliwia wybór procesu unieszkodliwiania w oknie modalnym wyświetlanym po wyborze pola "proces przetwarzania" [RYSUNEK 27], natomiast pole "sposób gospodarowania" jest automatycznie wypełniane przez system - "Un - unieszkodliwianie" i staje się nieedytowalne.

| Wyszu             | ikaj proces                                                                                                    |  |
|-------------------|----------------------------------------------------------------------------------------------------|--|
| d                 | ×                                                                                                    |  |
| Rodzaj<br>procesu | Nazwa                                                                                                    |  |
| D3                | Głębokie zatłaczanie (np. zatłaczanie odpadów w postaci umożliwiającej pompowanie do odwiertów, wysadów solnych lub naturalnie<br>powstających komór itd.)                                                                              |  |
| D8                | Obróbka biologiczna, niewymieniona w innej pozycji niniejszego załącznika, w wyniku której powstają ostateczne związki lub mieszanki, które są<br>unieszkodliwiane za pomocą któregokolwiek spośród procesów wymienionych w poz. D1–D12 |  |
| D2                | Przetwarzanie w glebie i ziemi (np. biodegradacja odpadów płynnych lub szlamów w glebie i ziemi itd.)                                                                                                    |  |
| D12               | Trwałe składowanie (np. umieszczanie pojemników w kopalniach itd.)                                                                                                    |  |
| D13               | Sporządzanie mieszanki lub mieszanie przed poddaniem odpadów któremukolwiek z procesów wymienionych w pozycjach D1–D12                                                                                                    |  |
| D15               | Magazynowanie poprzedzające którykolwiek z procesów wymienionych w pozycjach D1–D14 (z wyjątkiem wstępnego magazynowania u<br>wytwórcy odpadów)                                                                                         |  |
| D1                | Składowanie w gruncie lub na powierzchni ziemi (np. składowiska itp.)                                                                                                    |  |
| D5                | Składowanie na składowiskach w sposób celowo zaprojektowany (np. umieszczanie w uszczelnionych oddzielnych komorach, przykrytych i<br>izolowanych od siebie wzajemnie i od środowiska itd.)                                             |  |
| D7                | Odprowadzanie do mórz i oceanów, w tym lokowanie na dnie mórz                                                                                                    |  |

Rysunek 27 Wybór procesu unieszkodliwiania

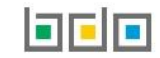

#### 3.6. Wpis dotyczący przekazanych odpadów/odpadów komunalnych

Aby dodać nowy wpis dotyczący przekazanych odpadów/odpadów komunalnych innemu posiadaczowi odpadów na karcie ewidencji odpadów/odpadów komunalnych należy z poziomu szczegółów karty, znajdując się w zakładce "przekazane" wybrać opcję + Nowy wpis i wprowadzić następujące dane:

#### Dla zakładki odpady komunalne [RYSUNEK 28]:

- numer karty przekazania odpadów komunalnych,
- masa przekazanych odpadów komunalnych w tonach [Mg],
- data przejęcia odpadów.

# Nowy wpis - Przekazane odpady

| Numer karty przekazania odpadów komunalnych *         |
|-------------------------------------------------------|
|                                                       |
| Masa przekazanych odpadów komunalnych w tonach [Mg] * |
|                                                       |
| Data przejęcia odpadów *                              |
|                                                       |
| Informacje dodatkowe                                  |
|                                                       |
|                                                       |
|                                                       |

Rysunek 28 Nowy wpis dotyczący przekazania odpadów komunalnych

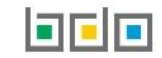

#### Dla zakładki odpady [RYSUNEK 29]:

- informacje o sposobie przekazania odpadów,
- data przekazania odpadów,
- masa przekazanych odpadów w tonach [Mg].

# NOWY WPIS - PRZEKAZANE ODPADY

| Odpady przekazane przez posiadacza odpadów: *                                               |                                           |
|---------------------------------------------------------------------------------------------|-------------------------------------------|
| Wpis dokonywany na podstawie karty przekazania odpadów                                      |                                           |
| Wywóz poza RP                                                                               |                                           |
| Przekazane osobom fizycznym lub innym jednostkom organizacyjnym niebędącym przedsiębiorcami |                                           |
| Posiadacz odpadów zwolniony z obowiązku prowadzenia ewidencji odpadów                       |                                           |
| Data przekazania odpadów *                                                                  | Masa przekazanych odpadów w tonach [Mg] * |
|                                                                                             |                                           |
| Informacje dodatkowe                                                                        |                                           |
|                                                                                             |                                           |
|                                                                                             |                                           |
|                                                                                             |                                           |

Rysunek 29 Nowy wpis dotyczący przekazania odpadów innemu posiadaczowi odpadów

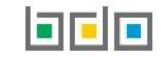

Jeżeli przekazanie odpadów odbyło się na podstawie karty przekazania odpadów, należy wybrać pole wyboru "wpis dokonywany na podstawie karty przekazania odpadów" [RYSUNEK 30], w oknie modalnym wyświetli się wyszukiwarka karty przekazania odpadów. Po wskazaniu karty przekazania odpadów dane dotyczące numeru karty, daty przekazania i masy uzupełniane są automatycznie przez system. Pole z masą przekazanych odpadów/odpadów komunalnych w tonach można dodatkowo edytować.

# NOWY WPIS - PRZEKAZANE ODPADY

| Odpady przekazane przez posiadacza odpadów: *  Wpis dokonywany na podstawie karty przekazania odpadów Wywóz poza RP Przekazane osobom fizycznym lub innym jednostkom organizacyjnym niebędącym przedsiębiorcami Posiadacz odpadów zwolniony z obowiązku prowadzenia ewidencji odpadów |                                           |
|----------------------------------------------------------------------------------------------------|-------------------------------------------|
| Numer karty przekazania odpadów *                                                                                                    |                                           |
| Data przekazania odpadów *                                                                                                    | Masa przekazanych odpadów w tonach [Mg] * |
| Informacje dodatkowe                                                                                                    |                                           |
|                                                                                                    |                                           |

#### Rysunek 30 Wpis przekazanych odpadów na podstawie KPO

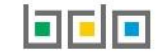

Jeżeli odpady zostały wywiezione z Polski, należy wybrać pole wyboru "wywóz poza RP", następnie uzupełnić dane [RYSUNEK 31]:

- data rozpoczęcia transportu odpadów,
- masa przekazanych odpadów w tonach[Mg],
- miejsce przeznaczenia odpadów,
- rodzaj środka transportu,
- rodzaj procesu przetwarzania: odzysk, unieszkodliwianie,
- proces przetwarzania.

# NOWY WPIS - PRZEKAZANE ODPADY

| Wpis dokonywany na pods            | awie karty przekazania odpadów                          |                                           |               |  |  |
|------------------------------------|---------------------------------------------------------|-------------------------------------------|---------------|--|--|
| Wywóz poza RP                      |                                                         |                                           |               |  |  |
| Przekazane osobom fizyczr          | ıym lub innym jednostkom organizacyjnym niebędącym prze | edsiębiorcami                             |               |  |  |
| Posiadacz odpadów zwolni           | ony z obowiązku prowadzenia ewidencji odpadów           |                                           |               |  |  |
| Data rozpoczęcia transportu odpadó | N*                                                      | Masa przekazanych odpadów w tonach [Mg] * |               |  |  |
|                                    |                                                         |                                           |               |  |  |
| Miejsce przeznaczenia odpadów:     |                                                         |                                           |               |  |  |
| Kraj przeznaczenia odpadów *       |                                                         | Miejscowość *                             | Miejscowość * |  |  |
|                                    |                                                         |                                           |               |  |  |
| Ulica                              |                                                         | Kod pocztowy                              |               |  |  |
|                                    |                                                         |                                           |               |  |  |
| Numer budynku                      |                                                         | Numer lokalu                              |               |  |  |
|                                    |                                                         |                                           |               |  |  |
| Rodzaj środka transportu *         |                                                         |                                           |               |  |  |
| wybierz                            |                                                         |                                           |               |  |  |
| Odpady objęte procesem: *          | R - odzysku                                             | 🔘 D - unieszkodliwiania                   |               |  |  |
| Proces przetwarzania *             |                                                         |                                           |               |  |  |
| wybierz                            |                                                         |                                           |               |  |  |
| Recykling *                        | tak                                                     | ◯ nie                                     |               |  |  |
| Informacje dodatkowe               |                                                         |                                           |               |  |  |
|                                    |                                                         |                                           |               |  |  |

Rysunek 31 Wpis dotyczący wywiezionych odpadów poza RP

Jeżeli przekazanie odpadów następuje do posiadacza odpadów zwolnionego z obowiązku prowadzenia ewidencji odpadów bądź do osób fizycznych lub innych jednostek organizacyjnych niebędących przedsiębiorcami po zaznaczeniu właściwego pola wyboru należy wprowadzić informacje kiedy i w jakiej ilości zostały przekazane odpady.

# 4. Edycja i usunięcie karty

Z poziomu listy, użytkownik ma możliwość usunięcia danej karty poprzez wybór opcji "Usuń" lub przejścia do szczegółów danej karty poprzez wybór opcji "Szczegóły" **[RYSUNEK 32]**. Usunięcie karty jest możliwe tylko w przypadku, gdy karta nie zawiera wpisów.

Dane zawarte na karcie są możliwe do edycji poprzez kliknięcie przycisku opcji "Szczegóły".

Po wyświetleniu ekranu ze szczegółami karty edycja danych możliwa jest po zastosowaniu przycisku *Fedycja* "karta ewidencji odpadów".

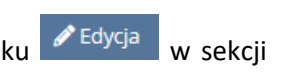

| Rysunek 32 | Opcje | dla | Karty | ewidencji |
|------------|-------|-----|-------|-----------|
| odpadów    |       |     |       |           |

Szczegóły

🔟 Usuń

Opcje -

Edycja kodu i rodzaju odpadu oraz gminy (w zakładce odpady komunalnych) jest możliwa wyłącznie, jeżeli na karcie nie zostały

dodane wpisy. Jeżeli na karcie zostały utworzone wpisy to można edytować zakres działalności dla danego kodu lub zmienić stan magazynowy przez cały rok.

# 5. Edycja i usunięcie wpisu

Przycisk <sup>Capisz</sup> umożliwia zapisanie nowego wpisu na karcie ewidencji odpadów.

Edycja lub usunięcie wpisu jest możliwa z poziomu listy wpisów poprzez przyciski "Edycja" lub "Usuń" [RYSUNEK 33].

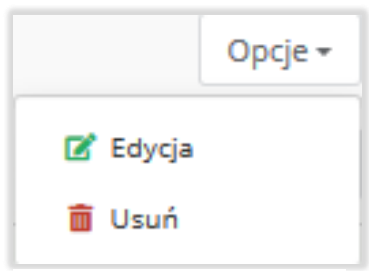

Rysunek 33 Opcje dla wpisów KEO

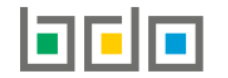

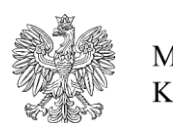

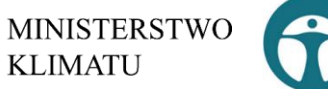

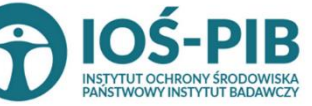

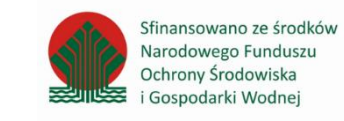

www.strona | 32